- 1. Proszę wejść na stronę: <u>www.myairbridge.com/pl</u>
- 2. Proszę kliknąć "Wyślij pliki pocztą e-mail"
- 3. Pojawi się osobne okno, w którym należy wybrać plik, który chcecie Państwo przesłać
- 4. W kolejnym oknie w odpowiednie rubryki proszę wpisać:
  - a. swój adres e-mail,
  - b. adres e-mail odbiorcy (PROSZĘ WPISAĆ ADRES: marketing@czelej.com.pl),
  - c. temat (PROSZĘ WPISAĆ: PTCHO konkurs FILM)
  - d. wiadomość (opcjonalnie)
- 5. Proszę kliknąć wyślij.
- 6. W przypadku, gdy pojawi się okno weryfikacji, należy w odpowiednią rubrykę wpisać kod otrzymany na maila podanego w rubryce "Twój adres e-mail" (Uwaga: mail z kodem może trafić do folderu SPAM)
- 7. Po zakończeniu przesyłania system prześle e-mail z potwierdzeniem wysłania filmu.
- 8. Można zamknąć okno przeglądarki